Written by César Vallejo Martín-Albo Wednesday, 24 February 2010 10:37

There are no translations available.

Una vez que nos hemos descargado un archivo, ¿cómo podemos saber que está íntegro antes de comenzar a "quemar" un DVD o instalar la aplicación? Introducción

En numerosas ocasiones descargamos imágenes de discos con sistemas operativos, instaladores de aplicaciones, carpetas comprimidas, etc. Muchas veces, en la web desde la que nos descargamos los archivos nos indican que existe un MD5 checksum y a continuación presentan una secuencia de números y letras.

| Z EXE | 28 MB | Self-extracting RAR archiv<br>MD5 checksum: ce02838d8e92407926429e3829d113a5 |
|-------|-------|------------------------------------------------------------------------------|
| 🔁 ZIP | 61 MB | ZIP archiv<br>MD5 checksum: af1dfef84d1f14be81b772ca885cb7af                 |

Se trata de un número de 128 bits (32 dígitos hexadecimales) que surge al aplicar el algoritmo MD5 (*Message-Digest Algorithm 5 - Algoritmo de resumen de mensaje 5)* al archivo que vamos a descargar.

Originariamente se trataba de una forma de garantizar que el archivo no podía ser vulnerado, sin embargo, cuando descargamos de Internet ficheros se utiliza para comprobar su integridad, es decir, que no se ha perdido ningún paquete.

Pero, una vez que nos hemos descargado el archivo, ¿cómo podemos saber que está íntegro antes de comenzar a "quemar" un DVD o instalar la aplicación? Existen bastantes aplicaciones que se encargan de verificar que la suma MD5 del archivo descargado con la del original.

Una de estas aplicaciones gratuitas para Windows es md5summer, que la podemos descargar de la web <u>http://www.md5s</u>

ummer.org/

donde en la página de descargas disponemos de distintas versiones.

Written by César Vallejo Martín-Albo Wednesday, 24 February 2010 10:37

Seleccionamos la última versión estable y la guardamos en cualquier carpeta de nuestro equipo, una carpeta bastante adecuada es la que empleemos, por defecto, para nuestras descargas

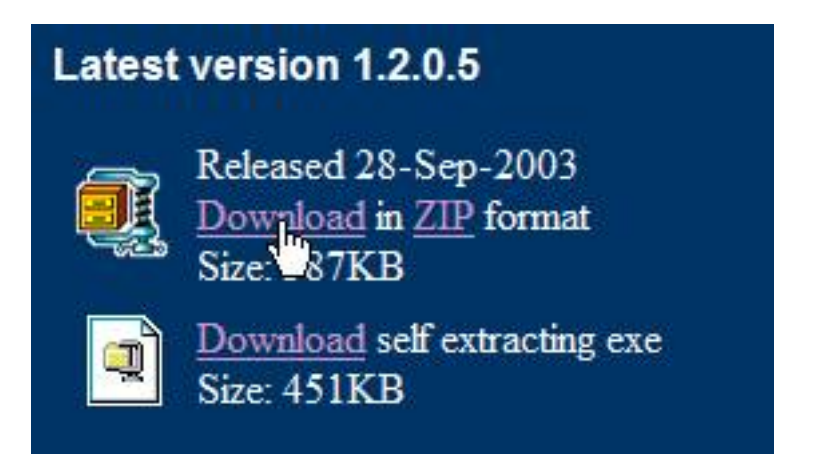

Una vez descargada, la abrimos y, si la hemos bajado en formato zip la descomprimimos.

Written by César Vallejo Martín-Albo Wednesday, 24 February 2010 10:37

| Descarga comple                     | ta 📃 🕹                                                                                      |
|-------------------------------------|---------------------------------------------------------------------------------------------|
| Descar                              | ga completa                                                                                 |
| md5v12005.zip de                    | www.md5summer.org                                                                           |
|                                     |                                                                                             |
| Descargado:                         | 474 KB en 3 s                                                                               |
| Descargar en:<br>Velocidad de trans | D:\Perfiles\César\md5v12005.zip<br>ferencia: 158 KB/s                                       |
| Cerrar el diálog                    | o al completar la descarga                                                                  |
|                                     | Abrir Abrir carpeta Cerrar                                                                  |
| El filtro S<br>Informar             | martScreen comprobó esta descarga y no notificó amenazas.<br><u>una descarga no segura.</u> |

Written by César Vallejo Martín-Albo Wednesday, 24 February 2010 10:37

|                                                                                                    | ocumentos\Download                                                                                                    | s\md5v12005.zip                 | \                    | <u>- 🗆 ×</u> |
|----------------------------------------------------------------------------------------------------|----------------------------------------------------------------------------------------------------|---------------------------------|----------------------|--------------|
| Archivo Editar Ver Favor                                                                                                    | itos Herramientas Ayu                                                                                                    | da 😽                            |                      |              |
| Agregar Extra                                                                                                    | Copiar Mover                                                                                                    | Borrar Info                     | un ación             |              |
| D:\Pe Extraer ar\Mi                                                                                                    | s documentos\Downloads\                                                                                                    | md5v12005.zip\                  |                      | -            |
| Nombre                                                                                                    | Tamaño                                                                                                    | Tamaño compri                   | Modificado           | Creado       |
| md5summer.exe                                                                                                    | 907 264                                                                                                    | 485 573                         | 2003-09-09 23:47     | 13           |
| s massummer.mas                                                                                                    | 155                                                                                                    | 128                             | 2003-09-14 20:03     |              |
|                                                                                                    |                                                                                                    |                                 |                      |              |
| O objeto(s) seleccionado(s)     Machaeoman                                                                                                    | bornmedizoonlawranalae                                                                                                    | ndoe fichoroe El aje            | outoble abre el inte | rfaz         |
| ✓ 0 objeto(s) seleccionado(s) ✓ md5 Archivo Edición Ver Formation (Statement)                                                                                                    | bormuodiroomburgeraa<br>avoritos Herramientas                                                                                                    | Ayuda                           | outsble abre el inte | rfaz         |
| O objeto(s) seleccionado(s)  Coclose comprise intribuctivo  md5  Archivo Edición Ver Fa                                                                                                    | avoritos Herramientas                                                                                                    | Ayuda                           | autoble abre el inte | rfaz         |
| O objeto(s) seleccionado(s)     O objeto     O objeto     O objet | avoritos Herramientas                                                                                                    | Ayuda<br>Carpetas               | Ir                   | rfaz         |
| Image: Selection ado(s) Image: Selection ado(s) Image: Selection add(s) Image: Selection add(s)                                                                                                    | avoritos Herramientas<br>avoritos Herramientas<br>Búsqueda poi<br>ar\Mis documentos\Downlo<br>generator<br>escripción: Windows MD5<br>ersión del archivo: 1.2.0.5<br>echa de creación: 04/02/2<br>amaño: 886 KB | Ayuda<br>Carpetas<br>Dads\md5 T | Ir                   | rfaz         |

Written by César Vallejo Martín-Albo Wednesday, 24 February 2010 10:37

| 🗖 🦳 Descargas  |                                                                                                    |
|----------------|----------------------------------------------------------------------------------------------------|
| ebgeloses 📴 🛄  | weeklu-19                                                                                                    |
|                | -weekiy-10                                                                                                    |
|                |                                                                                                    |
|                | eus                                                                                                    |
| 🚽 🦳 🧰 Descut   | primientoAmeri                                                                                                    |
| 🕀 🧰 i18n       | (1) A (1) A |
| 🕀 🦰 Joomla     |                                                                                                    |
|                |                                                                                                    |
| indo<br>indo   | aditor win 1.0                                                                                                    |
|                | Builton-win-1.0.                                                                                                    |
|                | 1                                                                                                    |
| 🗉 🔁 elementos_ | sueltos_atene_                                                                                                    |
|                |                                                                                                    |

sentinudeión, hacemos clic en el hotón. Create sums y seleccionamos el arphivo que hemos

| Folders:      |              | Number of Items: 0 |  |
|---------------|--------------|--------------------|--|
| xampplite-win | 32-1.7.3.exe |                    |  |
|               |              |                    |  |
|               |              |                    |  |
|               |              |                    |  |
| 01.44         |              |                    |  |

Permitianobaatsaaloliel eotel botkin Addrease geeleaaceli &UMmd5.

Written by César Vallejo Martín-Albo Wednesday, 24 February 2010 10:37

| Guardar como                          |          |                  |        |   |     |          | ? ×      |
|---------------------------------------|----------|------------------|--------|---|-----|----------|----------|
| Guardar en:                           | C Prueba | Ŭ                |        | - | 0 🖸 | • 🖽 👏    |          |
| Documentos<br>recientes<br>Escritorio |          |                  |        |   |     |          |          |
| Mis<br>documentos<br>Mi PC            |          |                  |        |   |     |          |          |
|                                       |          |                  |        |   |     |          | 4 3 30   |
| Mis sitios de red                     | Nombre:  | xampplite-win32  | 91.7.3 |   |     |          | Guardar  |
|                                       | Tipo:    | MD5sum files (*. | .md5)  |   |     | <b>•</b> | Cancelar |

Sesectorinapesserve at a state at the back at the clarge bailed it a vent area yo clarve execute as 62 area deres la

Written by César Vallejo Martín-Albo Wednesday, 24 February 2010 10:37

| File                                                              |                                               | MD5 Hash                                                                                                    |
|-------------------------------------------------------------------|-----------------------------------------------|----------------------------------------------------------------------------------------------------|
| xampplite-win32-1.7.3.exe                                         |                                               | 314b81b768b58970fc0cb327cc7ed42d                                                                                                    |
| Key<br>Unprocessed<br>OK / Done<br>Processing                     | Batch (1 of 1)<br>100%<br>File:               | File Information<br>Path:<br>D:\Perfiles\César\Escritorio\Prueba\<br>Name:<br>xampplite-win32-1.7.3.exe                                  |
| Error (0 so far)                                                  | 100%                                          | Size:                                                                                                    |
| 0.5++                                                             | Save Close                                    | 512,00 Kb                                                                                                    |
| File                                                              |                                               | MD5 Hash                                                                                                    |
|                                                                   |                                               | h                                                                                                    |
|                                                                   |                                               | 13                                                                                                    |
| Key                                                               | Batch (1 of 1)                                | File Information                                                                                                    |
| Key<br>Unprocessed                                                | Batch (1 of 1):                               | File Information<br>Path:<br>D:\Perfiles\César\Mis documentos\Descaro                                                                    |
| Key<br>Unprocessed<br>OK / Done                                   | Batch (1 of 1):<br>100%<br>File:              | File Information<br>Path:<br>D:\Perfiles\César\Mis documentos\Descarge<br>Name:                                                          |
| Key<br>Unprocessed<br>OK / Done<br>Processing                     | Batch (1 of 1):<br>100%<br>File:<br>100%      | File Information<br>Path:<br>D:\Perfiles\César\Mis documentos\Descarge<br>Name:<br>xampplite-win32-1.7.3(3).exe                          |
| Key<br>Unprocessed<br>OK / Done<br>Processing<br>Error (0 so far) | Batch (1 of 1)<br>100%<br>File:<br>Save Close | File Information<br>Path:<br>D:\Perfiles\César\Mis documentos\Descarga<br>Name:<br>xampplite-win32-1.7.3(3).exe<br>Size:<br>29.176,38 Kb |

Emplstarcal sorophi vooisinoiding foos poololigintas, por lo que la descarga es correcta y podremos